## **REALM**

## Tips & Tricks

## How to Search for Land Registry Information

In REALM, you can confirm ownership and other land registry details.

To search for land registry information by address or owner's name on a mobile device:

- 1. Select the **resources icon** from the menu bar.
- 2. Select the Land Registry Search from the list of resources.
- 3. Select the down arrow to the right of Land Registry Office and scroll through the list to find the area of interest.
- 4. Enter the Owners Name, Street Address or PIN # and select **Apply**.
- 5. A list of results will appear on the screen, select the property of interest.

| uli Bell 🗢              | 7:24 PM      | 76% 🔳           | 📶 Bell 奈     | 7:25 PM                |           | 76% 🔳 | uli Bell ≎         | 7:26 PM      | 76% 🔳              |
|-------------------------|--------------|-----------------|--------------|------------------------|-----------|-------|--------------------|--------------|--------------------|
| REALM                   | ° 🝳 🔺 📘      |                 | REALM        | ۹                      | @ ₩       | С     | Land Regis         | try Searc    | ch                 |
| Search                  |              |                 |              |                        |           |       | Toronto (80)       |              | ~                  |
|                         |              | Cái -           | Land Re      | egistry S              | earch     |       | Owner Name         |              |                    |
| Profile                 | REALM CMA    | Sold Statistics |              |                        |           |       |                    | Or           |                    |
| 2 Q                     | G            | $\odot$         | Land Registr | ry Office              | 3         | ~     | 123 Front          |              |                    |
| Land Registry<br>Search | GeoWarehouse | ТорСМА          | Owner Nam    | e<br>Or                | 4         |       |                    | Apply        |                    |
| C                       |              |                 | Street Addre | ess or Pin #           |           |       | Address            | Municipality | Postal I<br>Code I |
| Collaborate             | Classic CMA  |                 |              | Apply                  |           |       | 123 FRONT ST       | Belleville   | ĸ                  |
|                         |              | TRACK TO A      |              |                        |           |       | 123 FRONT ST       | Wilmot       | NOB2E0             |
|                         |              |                 |              |                        |           |       | 123 FRONTENAC CRES | Deep River   | KOJ1PO             |
| 1.2. 7                  | A State      | Ľ               | Lar          | nd Registry            | Office    |       | 123 FRONT ST N 5   | Trent Hills  | KOL1LO             |
|                         |              |                 |              | Algoma (0<br>Brant (02 | )1)<br>2) |       | 123 FRONT ST W     | Toronto      | M5J2M2             |
| Q                       |              |                 |              |                        |           |       |                    |              |                    |

6. A window will open where you can confirm the address, PIN, Last Sale, Owner Name, Legal Description, Perimeter, Lot Area.

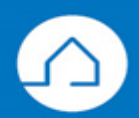

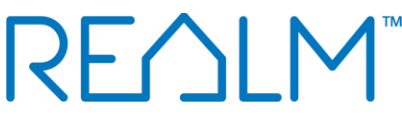

- 7. You will be able to purchase all the reports that are available in the GeoWarehouse store. To purchase a report, select **View Details**.
- 8. To review all reports available to purchase, swipe the screen to the left and select view details for the desired report.

| 내i Bell 🗢         | 7:29 PM                        | 75% 🔳  | 📶 Bell 奈         | 7:29 PM                                                                                                    | 75%                                                                                | 🗈 🖬 Bell 🗢         | 7:29 PM                                                                                         | 75% 🔳                                                                                        |
|-------------------|--------------------------------|--------|------------------|----------------------------------------------------------------------------------------------------|------------------------------------------------------------------------------------|--------------------|-------------------------------------------------------------------------------------------------|----------------------------------------------------------------------------------------------|
| 🗸 Back            |                                |        | 🗸 Back           |                                                                                                    |                                                                                    | 🗸 Back             |                                                                                                 |                                                                                              |
| Toronto M4C2B7    |                                |        | Direction Sample | Parcel Reg<br>Official parce<br>authoritative,<br>minute data or<br>registered Mo<br>Liens, Easem<br>Noticesand | ster<br>I record with<br>up to the<br>n: • List of<br>rtgages,<br>mits and<br>more | Dontari<br>View Sa | o Official parce<br>authoritative,<br>minute data<br>registered M<br>Liens, Easem<br>Noticesand | Jister<br>el record with<br>, up to the<br>on: • List of<br>ortgages,<br>ients and<br>d more |
| Address           |                                | -      | 6                |                                                                                                    |                                                                                    | 8                  |                                                                                                 |                                                                                              |
|                   | 6 M4C2B7                       |        |                  |                                                                                                    |                                                                                    |                    |                                                                                                 |                                                                                              |
| PIN#              |                                |        |                  | View De                                                                                                    | tails                                                                              |                    | View D                                                                                          | etails 7                                                                                     |
| Last Sale         | \$650,000<br>(Novembe<br>2017) | r 29th |                  |                                                                                                    |                                                                                    |                    |                                                                                                 |                                                                                              |
| Owner Name        |                                |        | Sales Histo      | ry                                                                                                    |                                                                                    | Sales His          | story                                                                                           |                                                                                              |
| Legal Description | PCL 4360                       | SEC    |                  |                                                                                                    |                                                                                    |                    |                                                                                                 |                                                                                              |
|                   | EAST TOW                       | NSHIP  | Sale Date        | Price                                                                                                    | Туре                                                                               | Sale Date          | e Price                                                                                         | Туре                                                                                         |
|                   | OF YORK;                       | LT 285 | -                |                                                                                                    |                                                                                    |                    |                                                                                                 |                                                                                              |
|                   | S/S QUEE                       | NSDALE |                  |                                                                                                    | Transfer By                                                                        |                    |                                                                                                 | Transfer By                                                                                  |
|                   | Read More                      |        | 11/29/2017       | \$650,000.00                                                                                                    | Personal                                                                           | 11/29/201          | 7 \$650,000.00                                                                                  | Personal                                                                                     |
| Perimeter         | 242.78 f                       |        |                  |                                                                                                    | Representativ                                                                      |                    |                                                                                                 | Representativ                                                                                |
| Lot Area          | 2,004.75 f                     | 2      |                  |                                                                                                    |                                                                                    |                    |                                                                                                 |                                                                                              |

- 9. If you scroll down the page you will find the sales history of the property.
- 10. If you continue to scroll you will find Demographics information.

To search for land registry information by address or owner's name on a computer:

- 1. Select the **resources icon** from the menu bar.
- 2. Select the Land Registry Search from the list of resources.

| REALM                                                              | ٩                                                                                      | Search Saved | Contacts        | Documents D                 | <b>▲</b> 1 🗏        | 0 |
|--------------------------------------------------------------------|----------------------------------------------------------------------------------------|--------------|-----------------|-----------------------------|---------------------|---|
| TRREB News :                                                       | Search                                                                                 | Search       | Bearch          | 6                           |                     | 1 |
| Help Build Even Stronger Communities<br>2 days ago                 | For Sale / Available ~         Freehold ~         Beds and Baths ~         Any Price ~ |              | Profile         | Collaborate                 | REALM CMA           |   |
| Toronto City Council Approves Small Business<br>Property Tax Class | Recent                                                                                 | Ser          | Sold Statistics | 2 Q<br>Land Registry Search | Listing Maintenance |   |
| Toronto City Council Adopts Inclusionary Zoning<br>Policy          |                                                                                        |              | Administration  | GeoWarehouse                | ()<br>Help          |   |

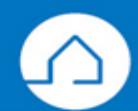

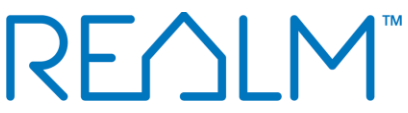

- **3.** Select the down arrow to the right of Land Registry Office and scroll through the list to find the area of interest.
- 4. Enter the Owners Name, Street Address or PIN # and select **Apply**.

| REALM <sup>®</sup> Search |                                                                                                    | Search | Saved | Contacts | Documents | ۵ | ٠ | ଜ | <br>٥          |
|---------------------------|----------------------------------------------------------------------------------------------------|--------|-------|----------|-----------|---|---|---|----------------|
|                           | Land Registry Search 4                                                                                                    |        |       |          |           |   |   |   |                |
|                           | Land Registry Office  V Owner Name Or Street Address or Pin #                                                                                                    | Apply  |       |          |           |   |   |   |                |
|                           | Oxford (41)         3           Perry Sourd (42)         3           Perry Sourd (42)         4           Perry (44)         9           Perro (44)         9           Prescot (46)         1           Prescot (46)         1           Renfrex (40)         1           Russell (50)         1           Stormort (52)         1           Sudary (53)         1 |        |       |          |           |   |   |   | 33 Show me how |
|                           | Timikaming (54)<br>Toronto (60)<br>Victoria (57)<br>Waterloo (59)                                                                                                    |        |       |          |           |   |   |   | ~              |
|                           | Wellington (61)<br>York Region (65)                                                                                                    |        |       |          |           |   |   |   |                |

5. A list of properties matching will appear on the screen, select the property of interest.

| REALM Search | Q                  |              |              | Search | Saved Contacts | Documents | ۵ | @ Ⅲ | 0      |
|--------------|--------------------|--------------|--------------|--------|----------------|-----------|---|-----|--------|
|              | Land Registry Sea  | rch          |              |        |                |           |   |     |        |
|              | Toronto (80) 🗸 🗸   | Owner Name   | Or 123 Front | Apply  |                |           |   |     |        |
|              | Address            | Municipality | Postal Code  | Unit # | Pin #          |           |   |     |        |
|              | 123 FRONT ST       | Belleville   | K8N2Y6       |        |                |           |   |     |        |
|              | 123 FRONT ST       | Wilmot       | NOB2EO       |        |                |           |   |     | 23     |
|              | 123 FRONTENAC CRES | Deep River   | КОЈТРО       |        |                |           |   |     | Shov   |
|              | 123 FRONT ST N     | Trent Hills  | KOLILO       |        |                |           |   |     | v me h |
| 5            | 123 FRONT ST W     | Toronto      | M5J2M2       |        |                |           |   |     | WOI    |

- 6. A window will open where you can confirm the address, PIN, Last Sale, Owner Name, Legal Description, Perimeter, Lot Area.
- 7. You will be able to purchase all the reports that are available in the GeoWarehouse store. To purchase a report, select **View Details**.
- 8. Select the arrow icon pointing to the right to review all reports available.

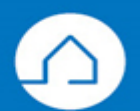

## RE K Back iew · Land Registry · Sales History Land Registry Address PIN# Last Sale \$740,000 (August 27th 2020) Owner Name Legal Description LT 17 PL 331 CITY OF PICKERING 351.05 f Perimeter Lot Area 6,454.87 f2 Parcel Register Por View Details View Details View Details

- 9. If you scroll down the page you will find the sales history of the property.
- 10. If you continue to scroll you will find Demographics information.

|    | K Back         |              |                         |                 |     | - |        |
|----|----------------|--------------|-------------------------|-----------------|-----|---|--------|
| 9  | Sales History  |              |                         |                 | ^   |   |        |
|    | Sale Date      | Price        | Туре                    | Party To        |     |   |        |
|    | 08/27/2020     | \$740,000.00 | Transfer                |                 |     |   |        |
|    | 06/26/2018     | \$2.00       | Transfer                |                 |     |   |        |
|    | 08/25/2000     | \$144,000.00 | Transfer: Power Of Sale |                 |     |   |        |
|    | 04/29/1997     | \$155,000.00 | Transfer                |                 |     |   |        |
|    |                |              |                         |                 |     |   | Show   |
| 10 | Demographics   |              | Neighborhood            | Community       | ity |   | me how |
|    | Population     |              |                         |                 |     |   |        |
|    |                | Comn         | nunity: 18,131          |                 | _   |   |        |
|    | Gender         |              | Family Status           |                 |     |   |        |
|    | Female         | Male         | Ma                      | ried % Single % |     |   |        |
|    | Community 49%  | 51%          | Community               | 5% 45%          | _   |   |        |
|    | Marital Status |              | Age Distribution        |                 |     |   |        |

If you have any questions, please contact us at <u>Help@REALMmlp.ca</u>.

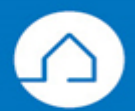

11 Show me how